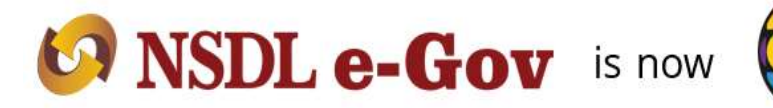

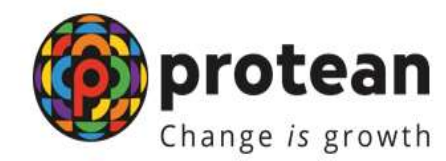

## **Protean eGov Technologies Limited**

(Formerly known as NSDL e-Governance Infrastructure Limited)

## Nomination Details updatation by Subscriber

© 2022 Protean eGov Technologies Limited (Formerly known as NSDL e-Governance Infrastructure Limited), All rights reserved. Property of Protean eGov Technologies Limited. No part of this document may be reproduced or transmitted in any form or by any means, electronic or mechanical, including photocopying or recording, for any purpose, without the express written consent of Protean eGov Technologies Limited.

## Subscriber can update Nomination Details, through his login. The detailed process is as follows.

Subscriber will login into the PCRA website (<u>www.cra-nsdl.com</u>) using the credentials. Please refer Figure 1.

| NSDL e-Gov is now more protean                                |                      | National Pension System (NPS               |
|---------------------------------------------------------------|----------------------|--------------------------------------------|
| if so please <u>Click here</u>                                |                      |                                            |
| Annual Transaction Statement on Ernal                         | Uner ID<br>Passented | Subscribers                                |
| (C) Invest in NPS                                             | Enter Captcha        | 8 5 + 7 =                                  |
| Activate Tier II Account Free 11                              | Beset.Password       | IPits for eNES Hein/Instructions for Login |
| PATCA Compliance                                              | Nodal Off            | Conter Intermediaries                      |
| Annulty Quates                                                | Enter Captcha        | 78+2=                                      |
| Subscriber Consent to share contact details with ASP          | Basel Password       | Element Elementations for Loop             |
| Subscriber Registration/Photo-Signature Modification Request. |                      |                                            |
| Status usine Bacelia Number                                   |                      |                                            |

Figure 1

Once Subscriber login into the PROCRA website, 'Demographic Changes' menu will be shown. Subscriber will click the sub-menu 'Update Personal Details'. Please refer Figure 2.

| NSDL e-Gov is now Change is                                                                                                    | ean<br>growth National Pension System (NPS)                                               |
|----------------------------------------------------------------------------------------------------|-------------------------------------------------------------------------------------------|
| Welcome Subscriber 19901                                                                                                    | 24-Jun-2023 Hume (Logoot                                                                  |
| Transact Chaine - Investment Summary - Densegraphic Changes - Greeners -                                                                                                 | Views - Cardination & Withfravile, Patroned Mesoperant -                                  |
| Register/Optiste Even (Distance<br>Response for PRAN Case<br>PATCS Read-Case for Sector<br>Wear American Response Datase<br>Obtain<br>Datase<br>Uppictor Personal Datase | Welcome to Central Recordkoeping Agency Smart Exit Guide                                  |
| Click here to be part of Go Gree                                                                                                    | n Initiative by opting Annual Transaction Statement on email.                             |
|                                                                                                    | Got Same Day BAV. Benjinter for D-Bannit Now 1                                            |
| Rd                                                                                                    | tired life ka sahara. NPS hamara                                                          |
| Home   Canbell Us : System                                                                                                    | Configuration / Bert Verwel   Entrust Secured   Proacy Palicy   Greening Redressel Policy |

Figure 2

Subscriber need to select 'Add/Update Nominee details'. Please refer Figure 3.

| 8: T10 | Date by Man                                                 |
|--------|-------------------------------------------------------------|
| Su     | bscriber Modification                                       |
| 0      | Andhaar Update or Seed request for PRAN                     |
| 0      | Upload Photo and Signature                                  |
| .9     | Bank Details Update                                         |
| 9      | Opt for an Einall Annual Transaction Statement Go Paparless |
| 0      | Add / Update Permanent Account Number (PAN)/ Form-60        |
| 0      | Add/Update Norvivee details                                 |
| 0      | Update Address Details                                      |
|        | - New Yorkshold (Membration Medification)                   |

Figure 3

Subscriber need to select radio button 'Update Nominee Details' and subscriber need to select Tier Type. Please refer Figure 4.

| Lindate Nomi | Updale Northie Datahi                       | O View Request Status |  |
|--------------|---------------------------------------------|-----------------------|--|
| opulli Rolli | ine orans                                   |                       |  |
|              | Permanent Refarement Account Number (PRAN)* | 1100174               |  |
|              | Tier Type*                                  | Tier 1                |  |

Figure 4

When Subscriber Clicks the update Nominee Details button, OTP authentication Consent will be shown the confirmation page as below. Please refer Figure 5.

| Add/Updats Nomi | as Datalla                                                                                                    | Mathanad Panjalan System (NPS) |
|-----------------|----------------------------------------------------------------------------------------------------|--------------------------------|
|                 | But Monitorie details opdate Anechanally require OTP anthentication. You mus<br>means that your systemed residue sources is requirement with OTA and URDA (Aust<br>antice provided for DTP autoentication. The process of assumes sheath with<br>unsphere and the sourcested sity and autoenticity the OTI.     Preses confirm, if you wait to proceed for the to Quater/Add Mussiese delays.     Confirm |                                |
|                 | rannel is these fronts, there is no starting build the start, some and starting the                                                                                                    | < minu/baix                    |

Figure 5

Subscriber need to update all details of Nominee mentioned as below and accept the declaration. Subscriber need to select relationship from given dropdown only. Please refer Figure 6.

| First Name *                             | - 1999-                                 |   |  |
|------------------------------------------|-----------------------------------------|---|--|
| Middle Marine                            | -                                       |   |  |
| Cashi Marme / Sectione                   | Wilter                                  |   |  |
| Magor/Minsor*                            | MOTHER IN LAW                           |   |  |
| Cluster of Electric                      | BHOUSE<br>BOW                           |   |  |
| Nomines Age (Years)*                     | DAUGHTER IN LAW<br>GRANDSON             |   |  |
| Existing Retationship                    | GRANDDAGGHTER<br>OTHER<br>FATHER IN LAW |   |  |
| Relationship *                           | SPOUSE                                  |   |  |
| Percentage Share*                        |                                         |   |  |
| Guardian First Name (in case of a monory |                                         |   |  |
| Guardian Middle Name (in case of a moor) |                                         |   |  |
| Eine Grouper Flanger Dingen und "        |                                         | _ |  |
| Ministration And Contraction             | Provent,                                |   |  |
| Premises Building Willage                | NEW                                     |   |  |
| Arnal, ocality/Taluka                    | CH                                      |   |  |
| PIM Code                                 | 400                                     | Q |  |
| Cay                                      | MUMBER                                  |   |  |
| State-U.T.                               | MAHABASHTRA                             |   |  |
| Country                                  | INDIA.                                  | ~ |  |
|                                          |                                         |   |  |

Figure 6.

|                     | First Name *                               | 5                  |                               |
|---------------------|--------------------------------------------|--------------------|-------------------------------|
|                     | Middle Name                                |                    |                               |
|                     | Last Name / Sumame                         | D                  |                               |
|                     | Date of Birth                              |                    |                               |
|                     | Nominee Age (Years)*                       | 38                 |                               |
|                     | Relationship*                              | SP                 |                               |
|                     | Mayor Minur *                              | Major              |                               |
|                     | Percentage Share *                         | 100%               |                               |
|                     | Guardian First Name (in case of a minor) * |                    |                               |
|                     | Guardian Middle Name (in case of a minor)  |                    |                               |
|                     | Guardian Last Name (In case of a minor)    |                    |                               |
|                     | FlatRoomDoorBlock no.                      | AQ                 |                               |
|                     | Premises/Building/Village                  | N                  |                               |
|                     | ArealLocality/Taluka                       | CHICANO I          |                               |
|                     | Pth Code                                   | 4000               |                               |
|                     |                                            |                    |                               |
|                     | Слу                                        | MUNBAL             |                               |
|                     | Statu-U.T.                                 | MAHARASHTRA        |                               |
|                     | Cauaday                                    | INCILA             |                               |
| 2. 2. 1. 2. 2. 2.   |                                            |                    |                               |
| Regulation 32 of PF | RDA (Exit and Withdrawais) Regulations, 20 | 16 and amendments. | NO IT IS NOT CONSISTENTS WITH |
|                     |                                            |                    |                               |
|                     |                                            |                    |                               |

When Subscriber clicks the Save, Subscriber will be shown the confirmation page as below. Modified details will display on screen Red font, Verify and Submit your request. Please refer Figure 7.

Figure 7

Subscriber need to mentioned OTP received on registered mobile number and click on submit OTP.

Please refer Figure 8.

| Children and an   |                                                                                                    | Loop in Antonio I |  |
|-------------------|----------------------------------------------------------------------------------------------------|-------------------|--|
| The second second | the OTP sent to the motime i                                                                                    | annese son a      |  |
| nier OTP          | The second second second second second second second second second second second second second second second se |                   |  |
|                   |                                                                                                    | 1                 |  |

Figure 8

Subscriber is having two option of authentication, request can authentic either through OTP or e-Sign. Select appropriate option and mention Captcha. Please refer Figure 9.

| OTP Authenticate \ eSign | Nominee Detai            | Is Update |                                            |        |
|--------------------------|--------------------------|-----------|--------------------------------------------|--------|
| OTP Auth                 | inticate Nominee Details | Updata    | <ul> <li>e Sign Nominee Details</li> </ul> | Update |
| OTP Authenticate Nominee | Details Update           |           |                                            |        |
|                          | Enter Capitcha *         | 65+       | 6 🚔 📃                                      |        |
|                          |                          | -         |                                            |        |

Figure 9

Subscriber will receive alert regarding OTP sent on registered e-mail ID and Mobile No. Click on Proceed. Please refer Figure 10.

| As any month fore and follow dia     |                                            |          |  |
|--------------------------------------|--------------------------------------------|----------|--|
| and has collimated the second second | not OTP's will be seen se Email ID and No. | tile Ma. |  |
|                                      | Proceed                                    |          |  |

Figure 10

Subscriber need to mentioned OTP received on registered e-mail ID as well as Mobile number. Click on Verify OTP. Please refer Figure 11.

| TP Authen | tication of Nominee Details Up                                                                                                    | date Form                                                                                                    |
|-----------|----------------------------------------------------------------------------------------------------|----------------------------------------------------------------------------------------------------|
|           | OTP and auccassfully to your reg                                                                                                    | interest Ermill is a <sup>110</sup> @ <sup>1110</sup> .com and Mobile No. 909 <sup>11111</sup> 2                                                                |
|           |                                                                                                    |                                                                                                    |
|           | Email ID OTH *                                                                                                    |                                                                                                    |
|           | Mobile OTP *                                                                                                    | Low .                                                                                                    |
|           | Enter Capitcha *                                                                                                    | 74+3= 11                                                                                                    |
|           | I heredge authoritie Proteine solice Te-<br>Use my desired OTP's received on M<br>Authoriticating the registration desared<br>National Provider System Toul | charachaghine Leid Ini:<br>oblin Haurdian and Eimall ID for this juspose of utiligenry/CiTP<br>rithaerdian surgamits under Halturnal Paninism Systems (NPS) for |

Figure 11

Successfully nominee details updated in CRA system and Acknowledgment number will be provided to subscriber. Please refer Figure 12.

| Change is growth                                                                                                    | Back to Ma                                                    |
|----------------------------------------------------------------------------------------------------|---------------------------------------------------------------|
| Sign Success - Subscriber Modification                                                                                                    |                                                               |
| Sign for Subscriber Modification Form is Successful. Pieces download the<br>The modification request for PRAN 110017402584 has been executed on 26<br>Acknowledgement ID for the request is 2012297876. | e #Sign Foom and verify the algorature.<br>.06.2023 09:10:11. |
| Best viewed in Google Chrome, Missila & Internet Explorer 10+ with a H                                                                                                    | salution of 1024 X 766. Philescy Pol                          |

Figure 12